## PRISTUP E-MAIL SERVERU "AFRODITA" IZ PROGRAMA MICROSOFT OUTLOOK EXPRESS

## 

PRISTUP AFRODITI IZ PROGRAMA MS OE

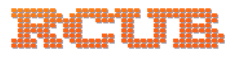

## Ovo je kratko uputstvo za podešavanje pristupa na server afrodita.rcub.bg.ac.rs iz programa Outlook Expres:

- 1. Iz padajućeg menija izaberite: Tools Accounts...
- 2. U otvorenom prozoru: Add Mail...
- 3. Upisujemo podatke i zatim Next

| Internet Connection Wizar                             | d                                                                                                    |                                                                                                    |
|-------------------------------------------------------|----------------------------------------------------------------------------------------------------|----------------------------------------------------------------------------------------------------|
| Your Name                                             |                                                                                                    | ×                                                                                                    |
| When you send e-mail, you<br>Type your name as you wo | ur name will appear in the From field of the outgoing message<br>ould like it to appear.                                          | e.                                                                                                    |
| Display name:                                         | Marko Markovid                                                                                                    |                                                                                                    |
|                                                       | For example: John Smith                                                                                                    |                                                                                                    |
|                                                       | < Back Next > Car                                                                                                    | ncel                                                                                                    |
|                                                       |                                                                                                    |                                                                                                    |
| Internet Connection Wizar                             | d                                                                                                    |                                                                                                    |
| Internet E-mail Address                               |                                                                                                    | ×                                                                                                    |
|                                                       | Internet Connection Wizar<br>Your Name<br>When you send e-mail, you<br>Type your name as you we<br>Display name:<br>Display name: | Internet Connection Wizard Your Name When you send e mail, your name will appear in the From field of the outgoing message Type your name as you would like it to appear. Display name: Marko Markovid For example: John Smith Call (Back Next) Call Internet Connection Wizard Internet E-mail Address |

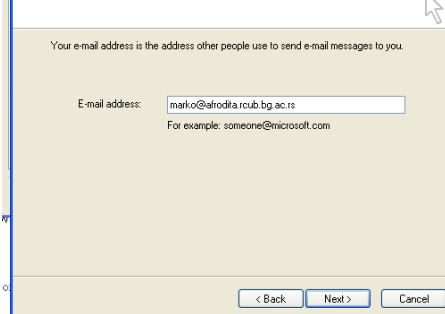

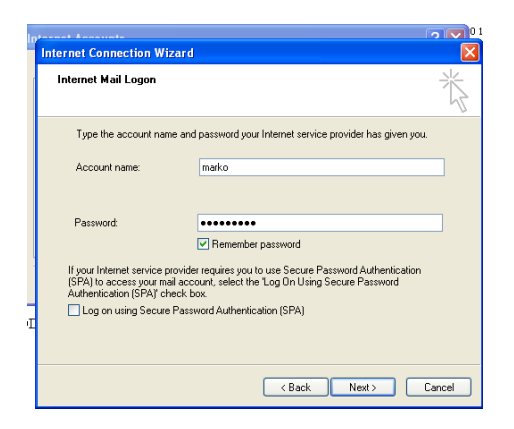

Na kraju Finish

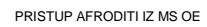

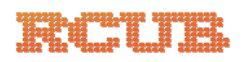

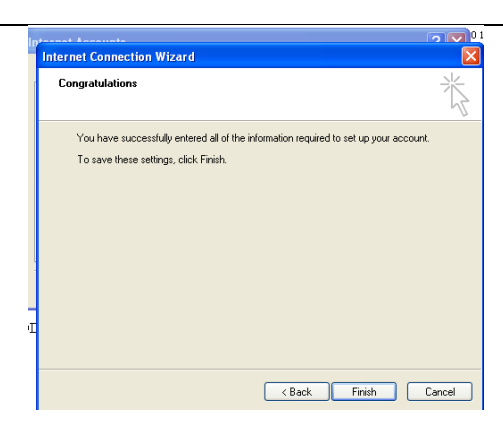

Potrebno je izvršiti podešavanja u novoformiranom "Mail account"-u: Klik na "**Properties**"

| -                |                                                    |                |
|------------------|----------------------------------------------------|----------------|
| RE: I            | Internet Accounts                                  | ? 🛛 🖁          |
| RE: 1<br>NOV     | All Mail News Directory Service                    |                |
| Rcu              | Account Type Connection                            | Remove         |
| ke:<br>g.ac<br>√ | 😪 efrodita roub. bg 🤉 mail (default) Any Available | Properties via |
| ) sc             |                                                    | Set Order      |
| <u>)sa</u>       |                                                    | Close          |

Klik na "Servers" i podesite ekran kao na slici dole:

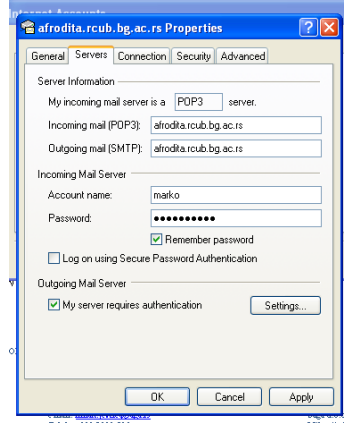

Kilik na "Advanced" i podesite ekran kao na slici dole:

| 😤 tesla. rcub. bg. ac. rs Properties 🛛 💽 🗙           |  |                                     |  |
|------------------------------------------------------|--|-------------------------------------|--|
| General Servers Connection Security Advanced         |  |                                     |  |
| Server Port Numbers                                  |  |                                     |  |
| Outgoing mail (SMTP): 587 Use Defaults               |  |                                     |  |
| This server requires a secure connection (SSL)       |  |                                     |  |
| Incoming mail (POP3): 995                            |  |                                     |  |
| This server requires a secure connection (SSL)       |  |                                     |  |
| Server Timeouts                                      |  |                                     |  |
| Short - Long 1 minute                                |  |                                     |  |
| Sending                                              |  |                                     |  |
| Break apart messages larger than 60 🔅 KB             |  |                                     |  |
| Delivery<br>Leave a copy of messages on server       |  |                                     |  |
|                                                      |  | Remove from server after 5 🔅 day(s) |  |
| Remove from server when deleted from "Deleted Items" |  |                                     |  |
|                                                      |  |                                     |  |
| OK Cancel Apply                                      |  |                                     |  |

Nakon toka klik na **OK** da biste sačuvali promene. Klik na **Close** za zatvaranje Account panela.

Vaš *afrodita.rcub.bg.ac.rs* "account" je spreman za primanje i slanje pošte.